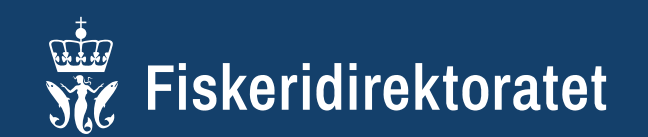

Du er her: Veileder / Miljørapport B-undersøkelse

# Miljørapportering på Min side

Rapport om trendovervåkning av miljøtilstanden på matfiskanlegg (Bundersøkelse) sendes inn via Fiskeridirektoratets Min side.

Logg inn på Min side

Skjemaet skal brukes ved innrapportering av B-undersøkelser etter NS 9410:2016. Du kan lese mer om <u>B-undersøkelser på fiskeridir.no</u>.

# Gi tilgang til ansatte

Det er det enkelte selskap som har ansvar for at sine ansatte har tilganger til å sende inn og behandle miljørapporter fra Min side. Tilganger registreres og vedlikeholdes av selskapene på <u>altinn.no</u>.

For å få tilgang til miljørapporter på Min side må du ha rollen utfyller / innsender

Første gangen et konsulentselskap tar løsningen i bruk, må det registreres for formålet på Min side.

For å registrere selskapet for miljørapportering på Min side, må personen ha rollen utfyller / innsender.

# Levere inn rapport

Konsulentselskapet som utfører miljøundersøkelsen, logger inn på Min side og finner skjema for B-undersøkelser.

# Dette gjør konsulentselskapet

- Fyller ut skjema for rapporten og sender til oppdragsgiveren
- Rapporten blir tilgjengelig for oppdragsgiveren på Min side
- Selskapet gir beskjed til oppdragsgiveren at rapporten er klar for godkjenning

# Dette gjør oppdrettselskapet

- Logger inn på Min side
- Finner rapporten som er sendt inn i listen over Rapporter
- Gjør enten:
  - godkjenner og sender inn rapporten til Fiskeridirektoratet
  - returnerer til konsulentselskapet dersom rapporten har feil eller mangler

# Dette gjør Fiskeridirektoratet

Gir bedkjed til oppdrettselskapet om at innsendt rapport for lokalitet er godkjent eller ikke godkjent

Dersom rapporten ikke er godkjent, vil Fiskeridirektoratet avtale videre prosess med oppdrettselskapet.

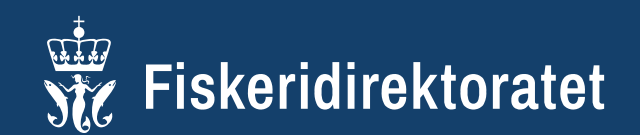

Du er her: Veileder / Miljørapport B-undersøkelse / Skjema / Steg 1 Lokalitet

1

Lokalitet

### \land Lagring underveis

Vi anbefaler at du lagrer rapporten underveis for å ikke risikere å måtte fylle inn data på nytt. For å lagre rapporten må du trykke **Fortsett senere**. Når du lagrer vil det opprettes en rapport som ligger under **Aktive.** Rapporten kan endres frem til du sender den inn. Det jobbes med funksjonalitet for automatisk mellomlagring.

# Steg 1 Lokalitet

Informasjon om lokaliteten som undersøkelsen er utført på.

Når **lokalitetsnummer** er fylt ut, vil lokalitetsnavn og liste over mulige **oppdragsgivere** for lokaliteten vises.

Gjennomført dato: dato for når undersøkelsen ble utført.

### Rapporteringsårsak

| 5148-U              |
|---------------------|
| etsnavn             |
| nolmen Ø / Rogaland |
| pdragsgiver         |
| Oppdragsgiver 1     |
| Oppdragsgiver 2     |
| Oppdragsgiver 3     |
| Oppdragsgiver 4     |
|                     |

#### Velg årsak til undersøkelsen

Maksimal belastning: når mellom 75 % til 90 % av alt totalt fôr i en produskjonssyklus er utfôret.

Halv maksimal belastning: når mellom 37,5 % til 45 % av alt totalt fôr i en produskjonssyklus er utfôret.

Brakklegging: undersøkelser utført når det ikke står fisk på lokaliteten.

Før utsett: siste undersøkelsen under brakklegging før første utsett av fisk i ny produksjonssyklus på lokalitet.

### Anleggstype

Ringer: Anlegg med en eller flere sirkulære flytekrager.

Kompakt: Anlegg med firkantede bur festet i stålkonstruksjon med gangbaner.

Lukket: Lukkede anlegg.

Semilukket: Delvis lukket anlegg.

**Buffer:** Temperatur på bufferløsning ved kalibrering av pH/Eh sensor.

Sjøvann: Temperatur på sjøvann ved undersøkelsen.

Sediment: Temperatur på sediment ved undersøkelsen.

**pH i sjø** ved undersøkelsen.

**Eh i sjø** ved undersøkelsen. Hvis denne mangler, sett denne til null.

**Referaneelektrode (Ref.elektrode):** Målt verdi på referanseelektrode ved kalibrering. Ved manglende verdi, settes denne til null.

| 0 | Maksimal belastning       |
|---|---------------------------|
| 0 | Halv maksimal belastning  |
| 0 | Brakklegging              |
| 0 | Før første utsett av fisk |
| 0 | Annet                     |

#### Velg anleggstype

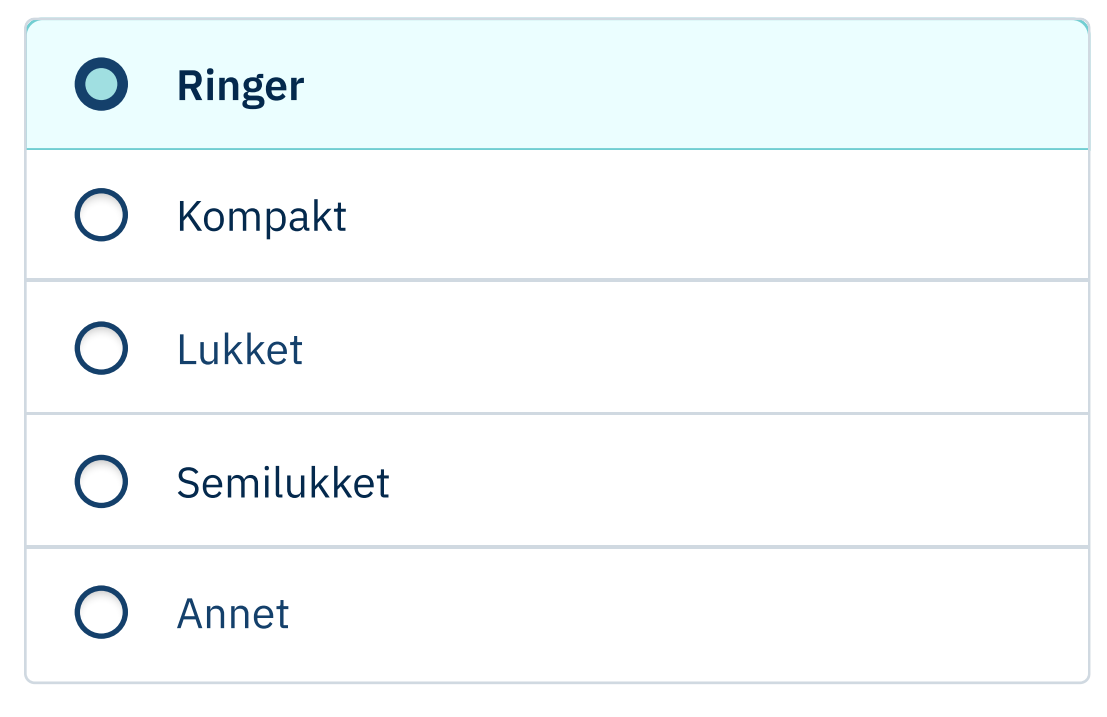

| Buffer   |    | Sjøvann  |    | Sediment  |      |
|----------|----|----------|----|-----------|------|
| -2       | °C | 15       | °C | 30        | °C   |
| pH i sjø |    | Eh i sjø |    | Ref.elekt | rode |
| 5,1      | рН | -300     | mV | 450       | mV   |

Neste

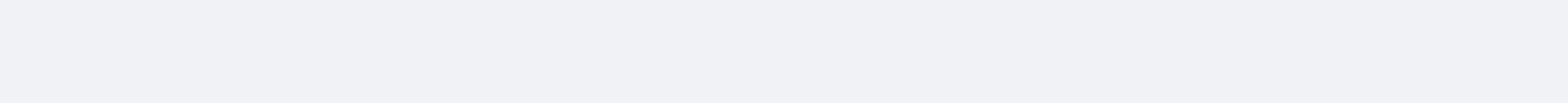

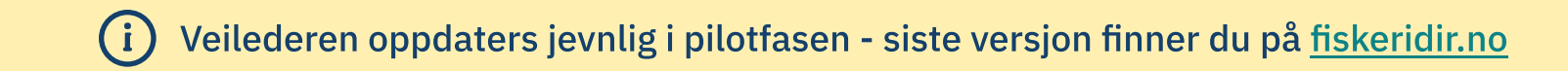

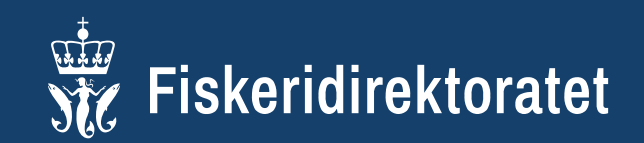

Du er her: Veileder / Miljørapport B-undersøkelse / Skjema / Steg 2 Målestasjoner

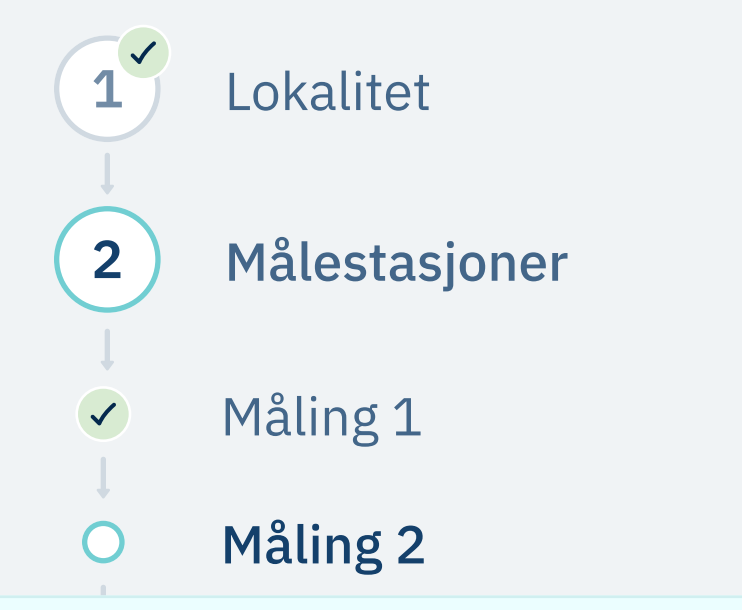

# Steg 2 Målestasjoner

Neste steg er å legge til data fra målestasjonene.

Er det flere målestasjoner på lokaliteten legger du dem til ved bruk av knappen under målestasjonene ⊕

Det er mulig å slette en målestasjon om man har ført inn feil ved å bruke knappen øverst 🔞

For hver målestasjon legger du inn følgende informasjon:

| Breddegrad (nord)                     | Lengdegrad   | (øst)      |    |
|---------------------------------------|--------------|------------|----|
| N                                     | 05 35.732    | 2          | Ø  |
| Oppgi koordinater                     |              | -          |    |
| Ovbde i meter                         |              |            |    |
| 75                                    |              |            |    |
| Prøvetaksforsøk                       | Bobler ved n | aravetakir |    |
| 1 Flere                               | Ja           | Ne         | ei |
|                                       |              |            |    |
|                                       |              |            |    |
|                                       |              |            |    |
| Bløtbunn                              |              |            |    |
| Sedimenttype                          |              | Andel      |    |
| Grus                                  |              | 50         | %  |
| Leire                                 |              |            | %  |
| Sand                                  |              | 50         | %  |
| Silt                                  |              |            | %  |
| Skjellsand                            |              |            | %  |
|                                       |              |            |    |
| RUPPE I - DYR                         |              |            |    |
| /ar det dyr i prøven?                 |              |            |    |
| Ja                                    |              | Vei        |    |
| · · · · · · · · · · · · · · · · · · · |              |            |    |
| RUPPE II - KJEMISK                    |              |            |    |
| Fikk du måleresultat?                 |              |            |    |
| Ja                                    | 1            | Vei        |    |
|                                       |              |            |    |
| Л                                     | Eh           |            |    |
| <b>он</b><br>5,1 рН                   | Eh<br>-300   |            | mV |
| oH<br>5,1 pH<br>Eh + referanseverdi   | Eh<br>-300   |            | mV |

**Lengdegrad og breddegrad:** Koordinater angis med grader og desimalminutter (DD MM.MMM). WGS-84. Eksemepel: 535.732 og 62 09.996.

Målestasjonens **dybde i meter**.

Prøvetaksforsøk: Antall forsøk med prøvetaker.

**Bobler ved prøvetaking:** Var det bobler i sjøen da prøven ble tatt på stasjonen?

**Bunntype**: Er bunnen ved målestasjonen hard eller bløt?

Hvis det er hardbunn, må du velge type:

• steinbunn eller fjellbunn

Hvis det er **bløtbunn**, må du oppgi grovt estimat av **prosentandel** av de ulike **sedimenttypene** i prøven: Leire, silt, sand, grus og skjellsand. Summen skal være 100.

### **GRUPPE I - DYR**

**Gruppe I-parameter:** Velg verdien tilknyttet tilstedeværelse av infauna på stasjonen: 0 = ja, 1 = nei.

### **GRUPPE II - KJEMISK**

**pH** målt på stasjonen.

**Eh** målt på stasjonen. Ved manglende måling, sett denne null.

Eh + referanseverdi målt på stasjonen

**pH/Eh**: Poengavlesning (0, 1, 2, 3, 5) tilknyttet pH/eH fra figur D.1 i NS9410:2016 på stasjonen.

### **GRUPPE III - SENSORISK**

Var det **gassbobler** i prøven? 4 = ja, 0 = nei.

Hvilken **farge** var det på prøven? 0 = lys/grå, 2 = brun/svart.

Hvilken lukt hadde prøven?0 = ingen, 2 = noe, 4 = sterk.

Hvilken **konsistens** hadde prøven? 0 = fast, 2 = myk, 4 = løs.

Hva var **grabbvolumet** på prøven? 0 = mindre enn 1/4,

1 = mellom 1/4 og 3/4,

2 = mer enn 3/4.

Hva var **tykkelsen på slamlaget**? 0 = 0-2cm, 1 = 2-8cm, 2 = over 8cm.

### **ANDRE FUNN**

Omtrentlig **antall pigghuder, krepsdyr, skjell** og **børstemark** i prøven**.** 

Var det **beggiatoa, fôr** eller **fekalier** i prøven?

# ANDRE MÅLINGER

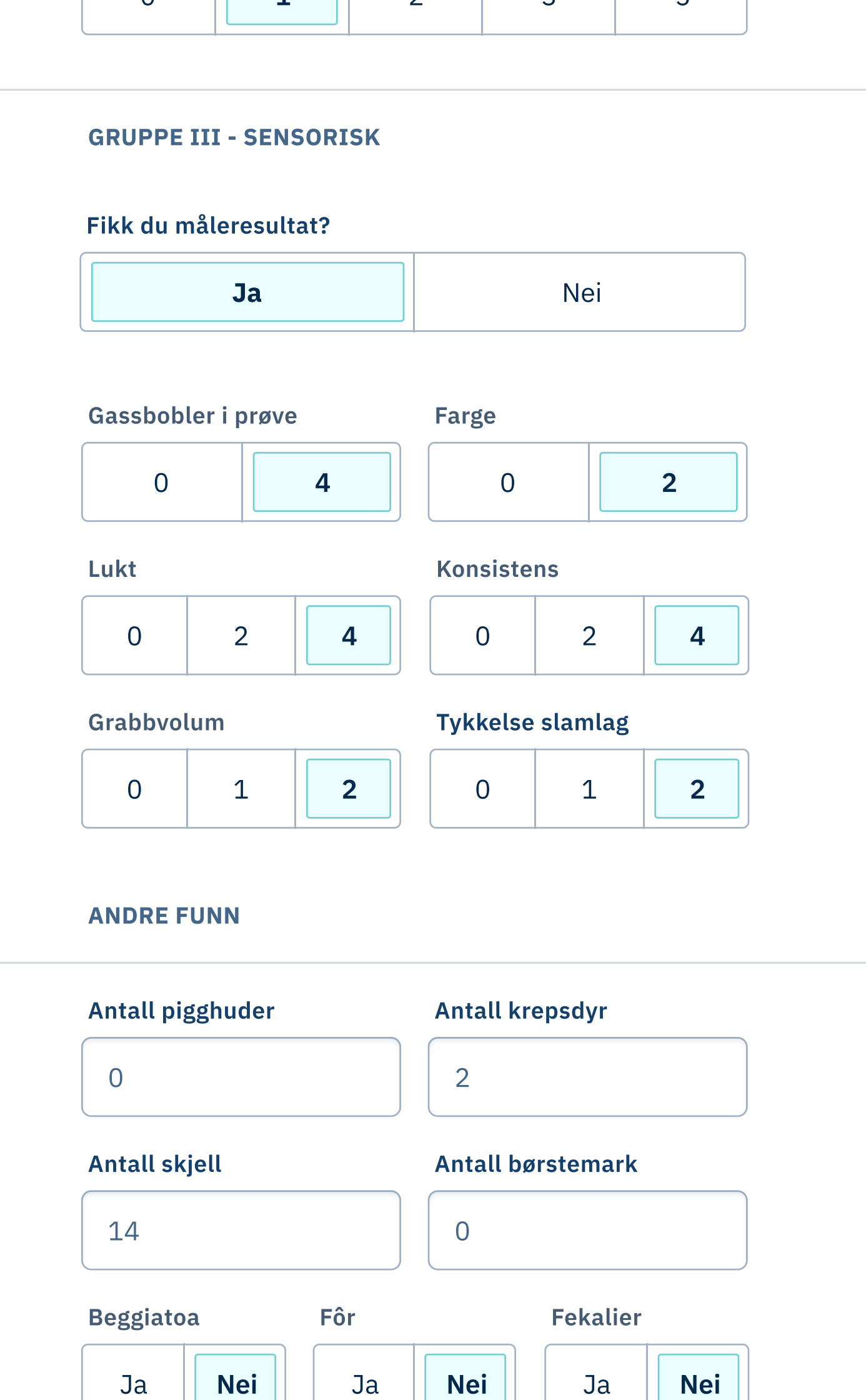

### ANDRE MÅLINGER

#### Er annen måling utført?

Er det utført analyser av **kobber** eller er **andre målinger** utført?

# Mengde kobber i mg Cu/kg.

Hvis det er gjort andre målinger, beskriv type måling.

Har du andre kommentarer til målingene?

| Ja                      | Nei          |
|-------------------------|--------------|
| Velg måling             | Mengde       |
| Kobber                  | 100 mg Cu/kg |
| Annet                   |              |
|                         |              |
| Kommentar til målingene |              |
|                         |              |
|                         |              |
|                         |              |
|                         |              |
| Tilbake                 | Neste        |
|                         |              |

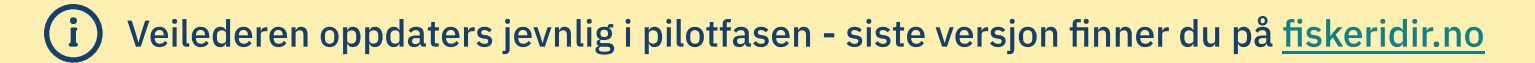

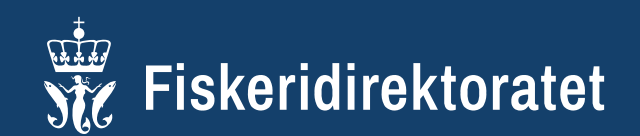

Du er her: Veileder / Miljørapport B-undersøkelse / Skjema / Steg 3 Rapportering

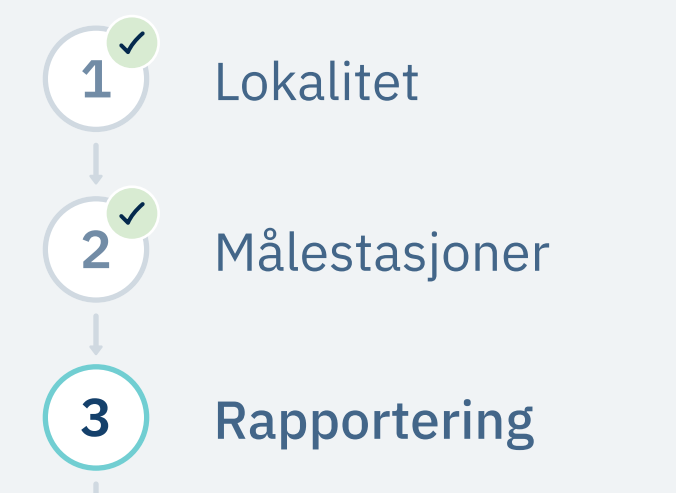

# **Steg 3 Rapportering**

Gruppe II og III indeks og Lokalitetstilstand blir automatisk kalkulert basert på aktuelle verdier fra målestasjonene.

### Materiale og metode

Beskriv materiale (utstyr) og metode benyttet for undersøkelsen. Hvis det er avvik fra standarden skal dette grunngis. Eksempelvis dersom det er valgt andre stasjoner enn i henhold til NS 9410:2016.

Dette er viktig for at undersøkelsen skal være etterprøvbar.

Personell og annen relevant informasjon om foretaket som har utført undersøkelsen

# Rapportering

#### **Gruppe II og III index**

Lokalitetstilstand

1.7

2

Verdiene blir automatisk kalkulert basert på verdiene fra målestasjonene.

#### Materiale og metode

#### Områdebeskrivelse

#### Resultat for strømmålinger

### Områdebeskrivelse

Opplysninger om undersøkelsesområdet rundt lokaliteten, eks. batymetri, strømforhold, andre påvirkningskilder som har relevans for undersøkelsen etc.

# Resultat for strømmålinger

Dersom det er gjennomført strømundersøkelser ved lokaliteten, skal det her gis en kortfattet beskrivelse av strømforholdene som har betydning for vurdering av påvirkning fra anlegget.

# Stasjonsopplysninger

Grunngi valgt antall og plassering av stasjoner

- Dette skal sees i sammenheng med strømforholdene.
- Det skal gis faglig vurdering for valg av antall stasjoner og eventuelle fravik fra Figur 1. jf. NS 9410:2016. Eksempelvis skal det grunngis dersom antall stasjoner er redusert pga. dypet under anlegget overskrider 200 meter.

# Sammendrag / konklusjon

Gi et sammendrag og faglig vurdering/fortolkning av resultatene fra undersøkelsen. Området, dens batymetri samt strømforhold sees i sammenheng med resultatene.

Sammenlign resultatet med tidligere undersøkelser (dersom det er utført) og vurder/klargjør eventuelle utviklingstrender.

Dersom sedimenttilstanden varierer under de forskjellige delene av akvakulturanlegget, skal det kommenteres.

Prøver/stasjoner i dårlig (tilstand-3) og meget dårlig (tilstand-4) tilstand skal noteres og vurderes særskilt, uavhengig av samlet lokalitetstilstand.

Inneholder undersøkelsen både bløt- og hardbunn skal dette kommenteres.

#### **Stasjonsopplysninger**

#### Sammendrag/konklusjon

#### Last opp én pdf med kartutsnitt

Last opp fil her **A** 

#### Last opp én pdf med bilder av prøver

| Last opp fil her  |  |
|-------------------|--|
| bilderavpøver.pdf |  |

#### ANDRE OPPLYSNINGER

# Kommentarer til undersøkelsen

Rapporten skal inneholde råd om tiltak for å bedre lokalitetstilstanden der det er relevant.

Last opp én pdf med kartutsnitt; velg fil og trykk på opplastingsikonet 🏠

Last opp én pdf som inkluderer alle **bilder av prøver**; velg fil og trykk på opplastingsikonet 🏠

### Andre opplysninger

Kommentarer til undersøkelsen og kontaktopplysninger til oppdragsgiver vil ikke være inkludert i den offentlige rapporten og vil kun være synlig for for oppdragsgiver og Fiskeridirektoratet.

#### KONTAKTOPPLYSNINGER TIL OPPDRAGSGIVER

Navn

Ola Nordmannsen

#### E-post

ola.nordmannsen@norge.no

Telefon

900 80 700

Tilbake

Neste

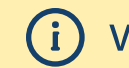

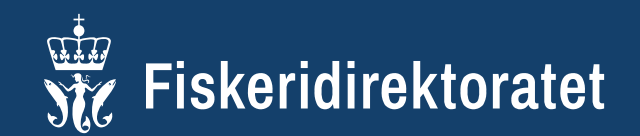

Du er her: Veileder / Miljørapport B-undersøkelse / Skjema / Steg 4 Lokalitet - Oppsummering

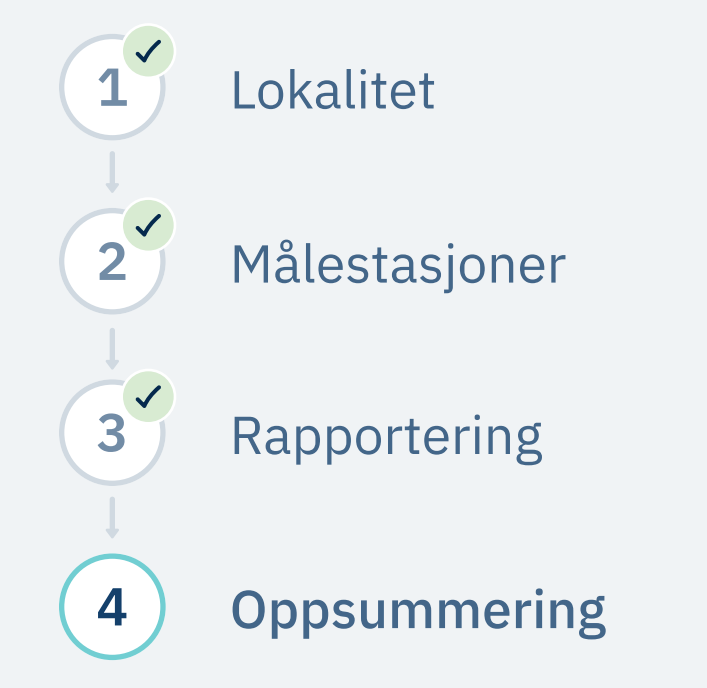

# **Steg 4 Oppsummering**

Her ser man gjennom rapporten før du trykker lagre.

Om du har registrert noe feil kan du trykke *Endre* eller du kan navigere deg tilbake til steget i stien eller med tilbakeknappene.

Når du trykker på lagre vil rapporten opprettes. I neste steg vil du få valgene:

- Send inn
- Endre
- Last ned pdf

# Oppsummering

| LOKALITET     | 🗾 Endre             |
|---------------|---------------------|
| Lokalitetsnr. | 55744               |
| Navn          | Hestholmen Ø        |
| Oppdragsgiver | Oppdragsgiver 2021  |
| Gjennomført   | 00.00.2021          |
| Årsak         | Maksimal belastning |
| Anleggstype   | Semilukket          |
| Buffertemp.   | -2 °C               |
| Sjøvannstemp. | 15 °C               |
| Sedimenttemp. | 30 °C               |
| pH i sjø      | pH 5,1              |

Rapporten vil være tilgjengelig i listen over *Aktive* skjema og få status *Påbegynt*. Etter den er sendt inn vil den få statusen *Til behandling* og valg om å sende inn og endre vil bli dekativert.

Hvis rapporten har mangler som kan enkelt rettes, vil den bli returnert av oppdragsgiver og du vil få mulighet til å endre rapporten og sende den inn på nytt.

| Eh i sjø        | -300 mV        |
|-----------------|----------------|
| Ref.elektrode   | 450 mV         |
|                 |                |
| V MÅLESTASJON 1 | <u>/</u> Endre |
| V MÅLESTASJON 3 | <u>/</u> Endre |
| V MÅLESTASJON 4 | <u>/</u> Endre |
| V MÅLESTASJON52 | <u>∕</u> Endre |
| V MÅLESTASJON 6 | <u>/</u> Endre |
| V MÅLESTASJON 7 | <u>/</u> Endre |
| V MÅLESTASJON 8 | <u>/</u> Endre |
|                 |                |

RAPPORTERINGImage: Constraint of the second second seco

### Materiale og metode

Think of a news blog that's filled with content hourly on the day of going live with the product. In a professional context it often happens that private or corporate clients corder a publication to be made and presented with the actual content still not being ready.

#### Områdebeskrivelse

In a professional context it often happens that private or corporate clients corder a publication to be made and presented with the actual content still not being ready. Think of a news blog that's filled with content hourly on the day of going live with the product.

### Resultat av strømmålinger

In a professional context it often happens that private or corporate clients corder a publication to be made and presented with the actual content still not being ready. Think of a news blog that's filled with content hourly on the day of going live with the product.

### Stasjonsopplysninger

In a professional context it often happens that private or corporate clients corder a publication to be made and presented with the actual content still not being ready.

### Sammendrag/konklusjon

In a professional context it often happens that private or corporate clients corder a publication to be made and presented with the actual content still not being ready. Think of a news blog that's filled with content hourly on the day of going live with the product.

### Bilde av prøver

### prøvebilder.pdf

Bilde av kart

### kartbilde.pdf

#### Kommentar

In 1985 Aldus Corporation launched its first desktop publishing program Aldus PageMaker for Apple Macintosh

| KONTAKTOPPLYSNI | NGER INNSENDER           |
|-----------------|--------------------------|
|                 |                          |
| Navn            | Ola Nordmann             |
| E-post          | ola-nordmannsen@norge.no |
| Telefon         | 900 80 700               |
|                 |                          |
| Tilbake         | Lagre                    |

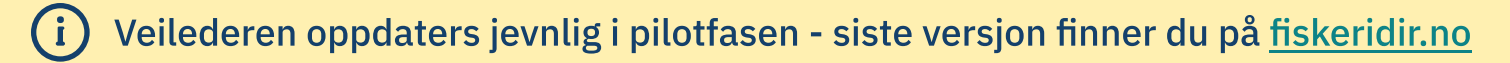